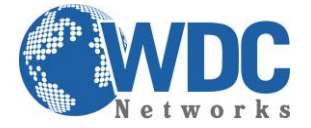

## Tutorial:

## LINK PLANNER

## Ferramenta gratuita para cálculo de enlaces de rádios RADWIN

**INTRODUÇÃO:** Quando há a necessidade de fazer uma estimativa de throughput versus distância necessária para aprovar ou reprovar a instalação de um enlace wireless, podemos nos beneficiar de ferramentas, entre gratuitas, pagas, online e executáveis para nos auxiliar. Uma delas é o Link Planner da Radwin, que será explicado nesse tutorial abaixo.

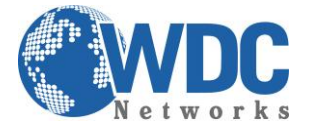

Essa ferramenta é online e pode ser acessada através do endereço: <u>www.radwin.com/planner</u> É possível fazer os cálculos com os produtos 2000, 1000 e a família PMP 5000, basta clicar nos botões superiores:

| RADWIN 2000 |                   | RADWIN 5000 HPMP                 | WinLink 1000 |
|-------------|-------------------|----------------------------------|--------------|
|             | Band              | 5.730-5.845 GHz FCC/IC Integrate | d 💌          |
| Product     | Series            | RADWIN 2000 C                    |              |
|             | Channel Bandwidth | 20 MHz 🗸 / Auto 🔪 ?              |              |

## **TUTORIAL**

1º PASSO: Inserir as coordenadas – Clique no botão "COORDINATES" e a janela destacada em vermelho abrirá. É nela que serão inseridas as coordenadas, em formato decimal. Pra esse exemplo, fechamos um link entre a WDC e a Av. Paulista nº 1000. Inserir os nomes dos pontos, as coordenadas e as alturas das torres:

|                    |               | RADWIN 2000  |                                            |                   | RADWIN 5000 HPMP WinLink 1000            |  |
|--------------------|---------------|--------------|--------------------------------------------|-------------------|------------------------------------------|--|
|                    |               | Product      | Band                                       |                   | 5.730-5.845 GHz FCC/IC Integrated        |  |
|                    |               |              | Series                                     |                   | RADWIN 2000 C                            |  |
|                    |               |              | Channel Band                               | lwidth            | 20 MHz 🔪 / Auto 🔪 ?                      |  |
|                    |               |              | Tx Power                                   |                   | 18 dBm [-8-18]                           |  |
|                    |               |              | Antenna Type<br>Antenna Gain<br>Cable Loss |                   | Dual +3 dB<br>Site A 23 Site B 23 dBi    |  |
|                    |               |              |                                            |                   |                                          |  |
|                    |               | Radio        |                                            |                   | Site A 0 Site B 0 dB                     |  |
|                    | Site A Site B |              |                                            | 44 dBm / 25.1 Wat |                                          |  |
| Name               | WDC           | Pa           | Jista                                      |                   | 130 Mb/s (2 × 64-QA                      |  |
| Latitude           | 23.56971      | S 🔽 23.      | 56502 S 💌                                  | -ade Margin       | -56 dBm                                  |  |
| Longtitude         | 46.69252      | W 💌 46.      | 652 W 💌                                    |                   | 0.1 Km / 0.1 Miles                       |  |
| Antenna Height (m) | 10            | 10           |                                            |                   | 15.4 Km / 9.6 Miles                      |  |
| CI                 | ose View      | Set          |                                            | e                 | 4.1 Km 💌 Coordinates / Good (C=0.25) 🚽 ? |  |
|                    |               | Services     | Туре                                       |                   | Ethernet Only                            |  |
|                    |               |              | Ethernet Throu                             | ughput            | 92.7 Mb/s (50.6 Mb/s Full Duplex)        |  |
|                    |               | Installation | Antenna height for LOS                     |                   | 4 Meter / 13 Feet (0.6 Fernel)           |  |
|                    |               |              |                                            |                   | Calculate Help                           |  |

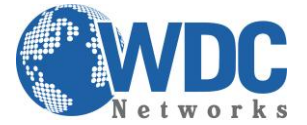

Depois desse passo, clicar no botão "VIEW". Uma nova janela será aberta mostrando a topologia do enlace:

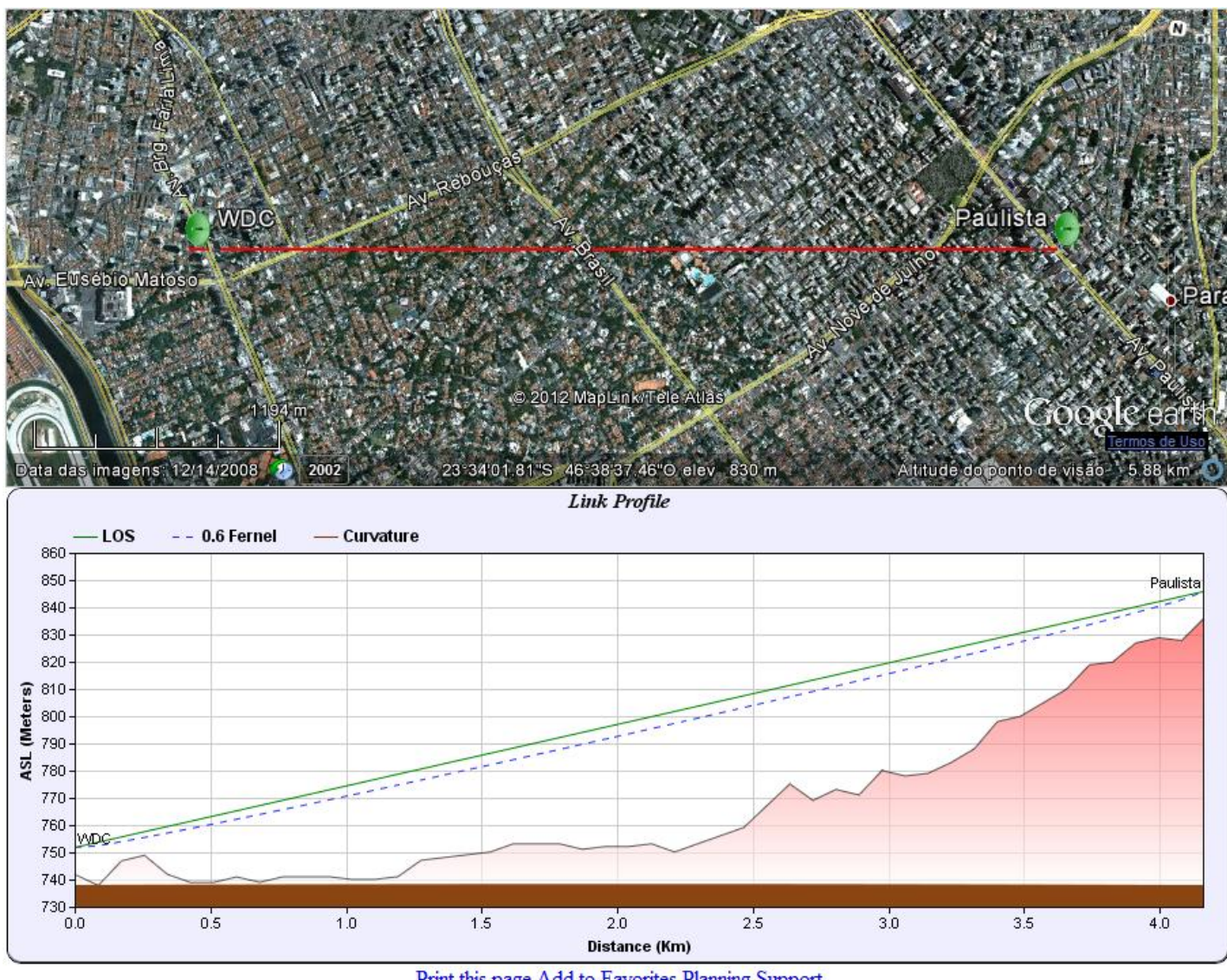

Print this page Add to Favorites Planning Support

2º PASSO: Inserir os dados dos equipamentos – É nesse passo que informaremos ao sistema quais rádios, frequências, antenas, largura de canal, ganho de antenas, perdas de cabos data rate e condição climática serão configurados.

**OBS. 1:** O checkbox "ADAPTIVE" deve estar **desmarcado** para que o campo "CLIMATE" possa ser modificado para "MODERATE", que é o clima tropical, presente no Brasil. Além disso, ele também deve estar desmarcado, pois, dependendo da distância do enlace, fica inviável trabalhar na modulação máxima.

Para verificar se esse é o caso, dois parâmetros devem ser observados: o nível de sinal (na opção "EXPECTED RSS/FADE MARGIN" mostrará uma tarja vermelha caso o enlace não seja aceitável e "SERVICES", onde mostra um valor em porcentagem. Esse número deve obedecer, sempre que possível, o mínimo de 98,5XXXXX%, que significa a disponibilidade do enlace. Portanto, quanto maior, melhor.

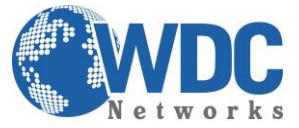

| RADWIN 2000  |                            | RADWIN 5000 HPMP WinLink 1000                  |  |  |
|--------------|----------------------------|------------------------------------------------|--|--|
| Product      | Band                       | 5.730-5.845 GHz FCC/IC Integrated              |  |  |
|              | Series                     | RADWIN 2000 C                                  |  |  |
|              | Channel Bandwidth          | 40 MHz 🖵 / Auto 🖵 🕐                            |  |  |
|              | Tx Power                   | 18 dBm [-8 - 18]                               |  |  |
| Radio        | Antenna Type               | Dual 🚽 +3 dB                                   |  |  |
|              | Antenna Gain               | Site A 23 Site B 23 dBi                        |  |  |
|              | Cable Loss                 | Site A 0 Site B 0 dB                           |  |  |
|              | EIRP                       | 44 dBm / 25.1 Watt                             |  |  |
|              | Fade Margin                | 6 dB                                           |  |  |
|              | Rate                       | 270 Mb/s (2 x 64-QAM 0.83) 💌 Adaptive          |  |  |
|              | Expected RSS / Fade Margin | -56 dBm / 8 dB                                 |  |  |
|              | Min                        | 0.1 Km / 0.1 Miles                             |  |  |
| Range        | Max                        | 5.4 Km / 3.4 Miles                             |  |  |
|              | Required/Climate           | 4.1 Km 🗨 Coordinates / Moderate (C=2) 💌 ?      |  |  |
| Services     | Туре                       | Ethernet Only                                  |  |  |
|              |                            | @ 99.9952% availability (downtime 25 min/year) |  |  |
|              | Ethernet Throughput        | 192.4 Mb/s (104.3 Mb/s Full Duplex)            |  |  |
| Installation | Antenna height for LOS     | 4 Meter / 13 Feet (0.6 Fernel)                 |  |  |
|              |                            | Calculate Help                                 |  |  |

**OBS. 2:** o drop list "ETHERNET ONLY" pode ser configurado também para links com tronco(s) E1, bastando escolher a quantidade.

Pronto! Agora é só analisar o campo "ETHERNET THROUGHPUT" para confirmar se o valor mínimo requerido foi alcançado.

Quaisquer outras dúvidas e/ou solicitações, seguem nossos contatos no rodapé.